| 便利な機能                                                                                                    | 10-2                                                                           |
|----------------------------------------------------------------------------------------------------|--------------------------------------------------------------------------------|
| 便利な機能について                                                                                                    | 10-2                                                                           |
| 歩数計                                                                                                    | 10-3                                                                           |
| 歩数計を利用する                                                                                                    | 10-3                                                                           |
| カレンダー                                                                                                    | 10-5                                                                           |
| カレンダーに予定を登録する                                                                                                    | 10-5                                                                           |
| 目覚まし                                                                                                    | 10-8                                                                           |
| 目覚ましを利用する                                                                                                    | 10-8                                                                           |
|                                                                                                    |                                                                                |
| 電卓                                                                                                    | . 10-10                                                                        |
| 電卓                                                                                                    | . <b>10-10</b><br>10-10                                                        |
| 電卓<br>電卓で計算する<br>地図                                                                                                    | . <b>10-10</b><br>10-10<br>. <b>10-11</b>                                      |
| 電卓<br>電卓で計算する<br>地図<br>地図を利用する                                                                                                    | . <b>10-10</b><br>10-10<br>. <b>10-11</b><br>10-11                             |
| <ul> <li>電卓</li> <li>電卓で計算する</li> <li>地図</li> <li>地図を利用する</li> <li>ストップウォッチ</li> </ul>                                                     | . 10-10<br>10-10<br>. 10-11<br>10-11<br>10-14                                  |
| <b>電卓</b><br>電卓で計算する<br>地図<br>地図を利用する<br><b>ストップウォッチ</b><br>所要時間を計る                                                                        | . <b>10-10</b><br>10-10<br><b>10-11</b><br>10-11<br>. <b>.10-14</b><br>10-14   |
| <ul> <li>電卓</li> <li>電卓で計算する</li> <li>地図</li> <li>地図を利用する</li> <li>ストップウォッチ</li> <li>所要時間を計る</li> <li>タイマー</li> </ul>                      | . 10-10<br>10-10<br>. 10-11<br>10-11<br>. 10-14<br>10-14<br>. 10-15            |
| <ul> <li>電卓</li> <li>電卓で計算する</li> <li>地図</li> <li>地図を利用する</li> <li>ストップウォッチ</li> <li>所要時間を計る</li> <li>タイマー</li> <li>経過時間をお知らせする</li> </ul> | . 10-10<br>10-10<br>. 10-11<br>. 10-11<br>. 10-14<br>10-14<br>. 10-15<br>10-15 |

| 時報             | 10-16 |
|----------------|-------|
| 時報を利用する        | 10-16 |
| メモ帳            | 10-17 |
| 文字を登録する        | 10-17 |
| 録音             | 10-18 |
| 音声を録音/再生する     | 10-18 |
| 拡大鏡            | 10-19 |
| 拡大鏡を使う         | 10-19 |
| バーコード読み取り      | 10-20 |
| バーコードを読み取る     | 10-20 |
| ラクラク瞬漢ルーペ      | 10-21 |
| 漢字を読み取って辞書で調べる | 10-21 |
| 名刺読み取り         | 10-22 |
| 名刺を読み取る        | 10-22 |
| 応用操作           | 10-23 |
| こんなときは         | 10-33 |

10

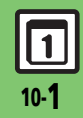

便利な機能

## 便利な機能について

次の便利な機能が利用できます。

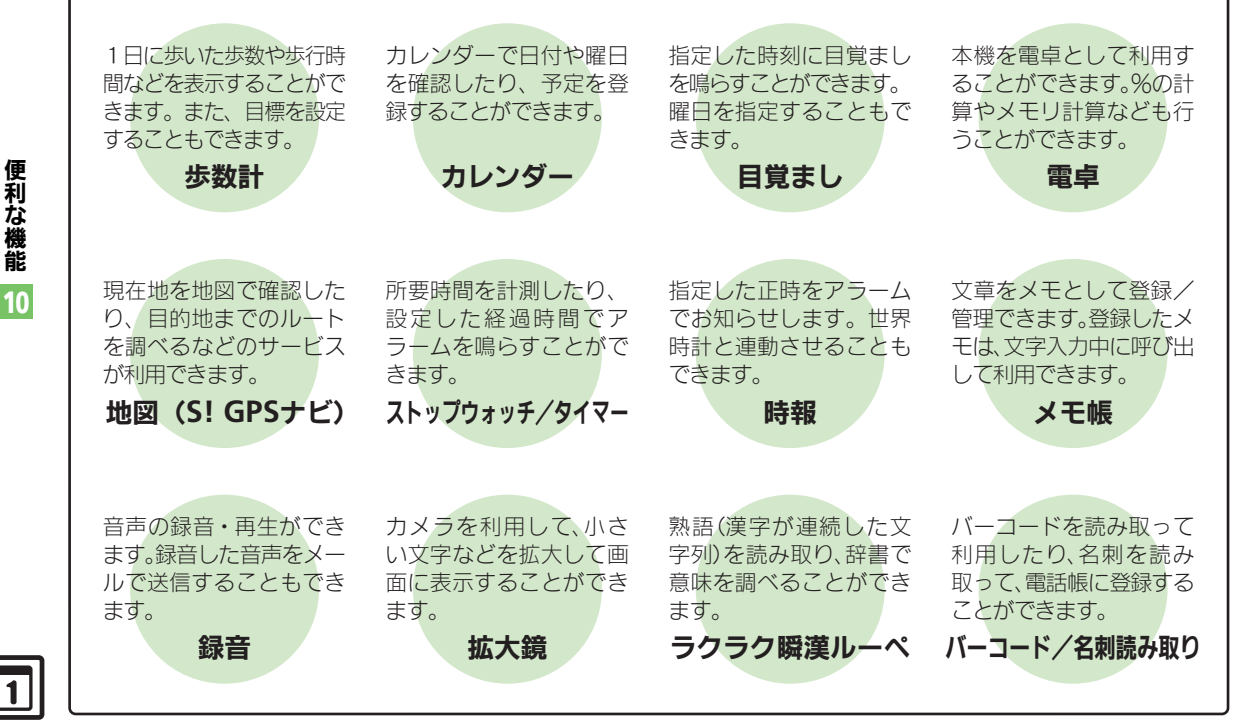

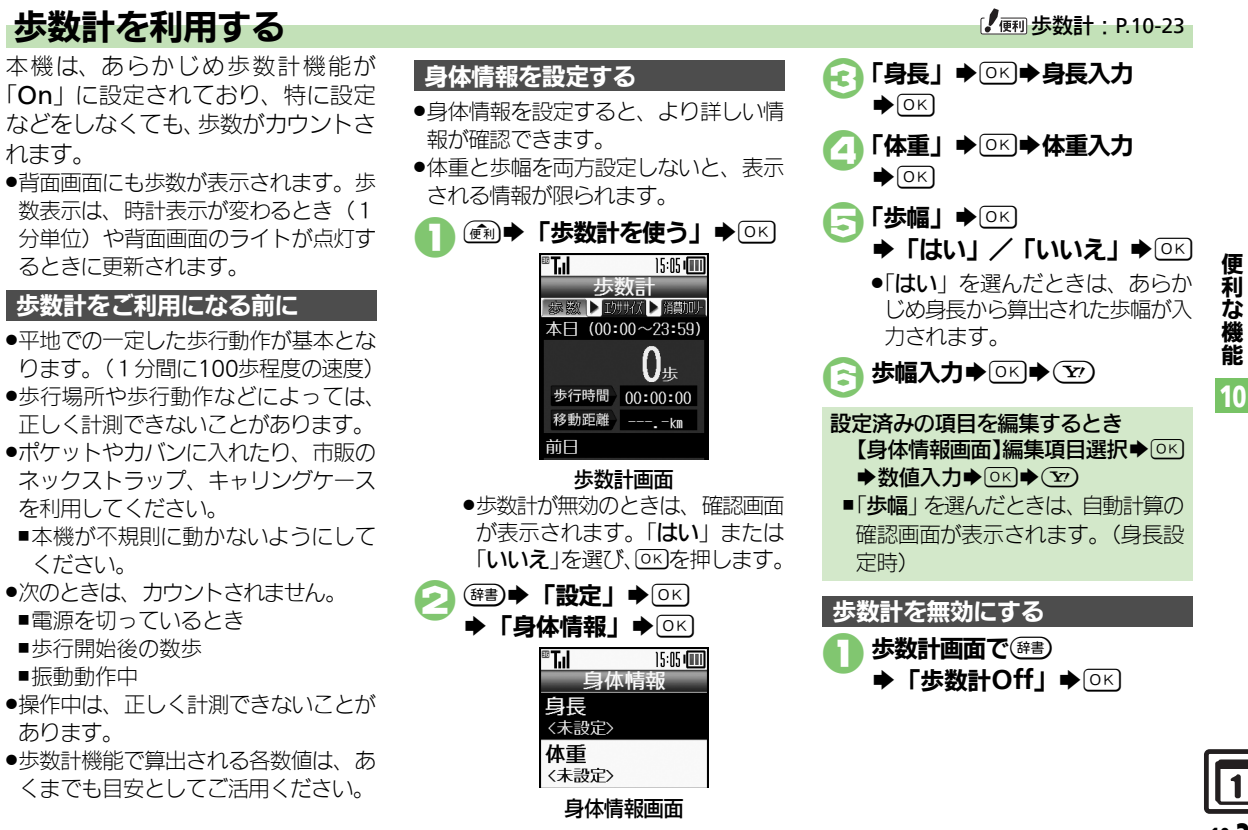

#### 歩数計

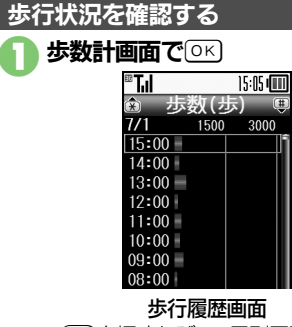

- 20 を押すたびに、日別履歴/時間 別履歴の画面が切り替わります。

#### →時間/日選択●○区

選択した時間/日の歩数が表示されます。

€ ₹
₹
₹
₹
₹
₹
₹
₹
₹
₹
₹
₹
₹
₹
₹
₹
₹
₹
₹
₹
₹
₹
₹
₹
₹
₹
₹
₹
₹
₹
₹
₹
₹
₹
₹
₹
₹
₹
₹
₹
₹
₹
₹
₹
₹
₹
₹
₹
₹
₹
₹
₹
₹
₹
₹
₹
₹
₹
₹
₹
₹
₹
₹
₹
₹
₹
₹
₹
₹
₹
₹
₹
₹
₹
₹
₹
₹
₹
₹
₹
₹
₹
₹
₹
₹
₹
₹
₹
₹
₹
₹
₹
₹
₹
₹
₹
₹
₹
₹
₹
₹
₹
₹
₹
₹
₹
₹
₹
₹
₹
₹
₹
₹
₹
₹
₹
₹
₹
₹
₹
₹
₹
₹
₹
₹
₹
₹
₹
₹
₹
₹
₹
₹
₹
₹
₹
₹
₹
₹
₹
₹
₹
₹
₹
₹
₹
₹
₹
₹
₹
₹
₹
₹
₹
₹
₹
₹
₹
₹
₹
₹
₹
₹
₹
₹
₹
₹
₹
₹
₹
₹
₹
₹
₹
₹
₹
₹
₹
₹
₹
₹
₹
₹
₹
₹
₹
₹
₹
₹
₹
₹
₹
₹
₹
₹
₹
₹
₹
₹
₹
₹
₹
₹
₹
₹
₹
₹
₹
₹
₹
₹
₹
₹
₹
₹
₹
₹
₹
₹
₹
₹
₹
₹
₹
₹
₹
₹

歩数計画面について ● (電話) / №–10を押すとエクササイズ、消 費力ロリーを表示できます。 本日の歩行をリセットするとき 【歩数計画面】 (#書) ◆ 「本日の歩行  $| \mathbf{U} \mathbf{U} \mathbf{v} \mathbf{v} \mathbf{v} | \mathbf{A} | \mathbf{A} | \mathbf{A} | \mathbf{A} | \mathbf{A} | \mathbf{A} | \mathbf{A} | \mathbf{A} | \mathbf{A} | \mathbf{A} | \mathbf{A} | \mathbf{A} | \mathbf{A} | \mathbf{A} | \mathbf{A} | \mathbf{A} | \mathbf{A} | \mathbf{A} | \mathbf{A} | \mathbf{A} | \mathbf{A} | \mathbf{A} | \mathbf{A} | \mathbf{A} | \mathbf{A} | \mathbf{A} | \mathbf{A} | \mathbf{A} | \mathbf{A} | \mathbf{A} | \mathbf{A} | \mathbf{A} | \mathbf{A} | \mathbf{A} | \mathbf{A} | \mathbf{A} | \mathbf{A} | \mathbf{A} | \mathbf{A} | \mathbf{A} | \mathbf{A} | \mathbf{A} | \mathbf{A} | \mathbf{A} | \mathbf{A} | \mathbf{A} | \mathbf{A} | \mathbf{A} | \mathbf{A} | \mathbf{A} | \mathbf{A} | \mathbf{A} | \mathbf{A} | \mathbf{A} | \mathbf{A} | \mathbf{A} | \mathbf{A} | \mathbf{A} | \mathbf{A} | \mathbf{A} | \mathbf{A} | \mathbf{A} | \mathbf{A} | \mathbf{A} | \mathbf{A} | \mathbf{A} | \mathbf{A} | \mathbf{A} | \mathbf{A} | \mathbf{A} | \mathbf{A} | \mathbf{A} | \mathbf{A} | \mathbf{A} | \mathbf{A} | \mathbf{A} | \mathbf{A} | \mathbf{A} | \mathbf{A} | \mathbf{A} | \mathbf{A} | \mathbf{A} | \mathbf{A} | \mathbf{A} | \mathbf{A} | \mathbf{A} | \mathbf{A} | \mathbf{A} | \mathbf{A} | \mathbf{A} | \mathbf{A} | \mathbf{A} | \mathbf{A} | \mathbf{A} | \mathbf{A} | \mathbf{A} | \mathbf{A} | \mathbf{A} | \mathbf{A} | \mathbf{A} | \mathbf{A} | \mathbf{A} | \mathbf{A} | \mathbf{A} | \mathbf{A} | \mathbf{A} | \mathbf{A} | \mathbf{A} | \mathbf{A} | \mathbf{A} | \mathbf{A} | \mathbf{A} | \mathbf{A} | \mathbf{A} | \mathbf{A} | \mathbf{A} | \mathbf{A} | \mathbf{A} | \mathbf{A} | \mathbf{A} | \mathbf{A} | \mathbf{A} | \mathbf{A} | \mathbf{A} | \mathbf{A} | \mathbf{A} | \mathbf{A} | \mathbf{A} | \mathbf{A} | \mathbf{A} | \mathbf{A} | \mathbf{A} | \mathbf{A} | \mathbf{A} | \mathbf{A} | \mathbf{A} | \mathbf{A} | \mathbf{A} | \mathbf{A} | \mathbf{A} | \mathbf{A} | \mathbf{A} | \mathbf{A} | \mathbf{A} | \mathbf{A} | \mathbf{A} | \mathbf{A} | \mathbf{A} | \mathbf{A} | \mathbf{A} | \mathbf{A} | \mathbf{A} | \mathbf{A} | \mathbf{A} | \mathbf{A} | \mathbf{A} | \mathbf{A} | \mathbf{A} | \mathbf{A} | \mathbf{A} | \mathbf{A} | \mathbf{A} | \mathbf{A} | \mathbf{A} | \mathbf{A} | \mathbf{A} | \mathbf{A} | \mathbf{A} | \mathbf{A} | \mathbf{A} | \mathbf{A} | \mathbf{A} | \mathbf{A} | \mathbf{A} | \mathbf{A} | \mathbf{A} | \mathbf{A} | \mathbf{A} | \mathbf{A} | \mathbf{A} | \mathbf{A} | \mathbf{A} | \mathbf{A} | \mathbf{A} | \mathbf{A} | \mathbf{A} | \mathbf{A} | \mathbf{A} | \mathbf{A} | \mathbf{A} | \mathbf{A} | \mathbf{A} | \mathbf{A} | \mathbf{A} | \mathbf{A} | \mathbf{A} | \mathbf{A} | \mathbf{A} | \mathbf{A} | \mathbf{A} | \mathbf{A} | \mathbf{A} | \mathbf{A} | \mathbf{A} | \mathbf{A} | \mathbf{A} | \mathbf{A} | \mathbf{A} | \mathbf{A} | \mathbf{A} | \mathbf{A} | \mathbf{A} | \mathbf{A} | \mathbf{A} | \mathbf{A} | \mathbf{A} | \mathbf{A} | \mathbf{A} | \mathbf{A} | \mathbf{A} | \mathbf{A} | \mathbf{A} | \mathbf{A} | \mathbf{A} | \mathbf{A} | \mathbf{A} | \mathbf{A} | \mathbf{A} | \mathbf{A} | \mathbf{A} | \mathbf{A} | \mathbf{A} | \mathbf{A} | \mathbf{A} | \mathbf{A} | \mathbf{A} | \mathbf{A} | \mathbf{A} | \mathbf{A} | \mathbf{A} | \mathbf{A} | \mathbf{A} | \mathbf{A} | \mathbf{A} | \mathbf{A} | \mathbf{A} | \mathbf{A} | \mathbf{A} | \mathbf{A} | \mathbf{A} | \mathbf{A} | \mathbf{A} | \mathbf{A} | \mathbf{A} | \mathbf{A} | \mathbf{A} | \mathbf{A} | \mathbf{A} | \mathbf{A} | \mathbf{A} | \mathbf{A} | \mathbf{A} | \mathbf{A} | \mathbf{A} | \mathbf{A} | \mathbf{A} | \mathbf{A} | \mathbf{A} | \mathbf{A} | \mathbf{A} | \mathbf{A} | \mathbf{A} | \mathbf{A} | \mathbf{A} | \mathbf{A} | \mathbf{A} | \mathbf{A} | \mathbf{A} | \mathbf{A} | \mathbf{A} | \mathbf{A} | \mathbf{A} | \mathbf{A} | \mathbf{A} | \mathbf{A} | \mathbf{A} | \mathbf{A} | \mathbf{A} |$ 歩行履歴をリセットするとき 【歩行履歴画面】(辞書)◆「歩行履歴  $| \mathbf{U} \mathbf{U} \mathbf{v} \mathbf{v} \mathbf{v} | \mathbf{A} | \mathbf{A} | \mathbf{A} | \mathbf{A} | \mathbf{A} | \mathbf{A} | \mathbf{A} | \mathbf{A} | \mathbf{A} | \mathbf{A} | \mathbf{A} | \mathbf{A} | \mathbf{A} | \mathbf{A} | \mathbf{A} | \mathbf{A} | \mathbf{A} | \mathbf{A} | \mathbf{A} | \mathbf{A} | \mathbf{A} | \mathbf{A} | \mathbf{A} | \mathbf{A} | \mathbf{A} | \mathbf{A} | \mathbf{A} | \mathbf{A} | \mathbf{A} | \mathbf{A} | \mathbf{A} | \mathbf{A} | \mathbf{A} | \mathbf{A} | \mathbf{A} | \mathbf{A} | \mathbf{A} | \mathbf{A} | \mathbf{A} | \mathbf{A} | \mathbf{A} | \mathbf{A} | \mathbf{A} | \mathbf{A} | \mathbf{A} | \mathbf{A} | \mathbf{A} | \mathbf{A} | \mathbf{A} | \mathbf{A} | \mathbf{A} | \mathbf{A} | \mathbf{A} | \mathbf{A} | \mathbf{A} | \mathbf{A} | \mathbf{A} | \mathbf{A} | \mathbf{A} | \mathbf{A} | \mathbf{A} | \mathbf{A} | \mathbf{A} | \mathbf{A} | \mathbf{A} | \mathbf{A} | \mathbf{A} | \mathbf{A} | \mathbf{A} | \mathbf{A} | \mathbf{A} | \mathbf{A} | \mathbf{A} | \mathbf{A} | \mathbf{A} | \mathbf{A} | \mathbf{A} | \mathbf{A} | \mathbf{A} | \mathbf{A} | \mathbf{A} | \mathbf{A} | \mathbf{A} | \mathbf{A} | \mathbf{A} | \mathbf{A} | \mathbf{A} | \mathbf{A} | \mathbf{A} | \mathbf{A} | \mathbf{A} | \mathbf{A} | \mathbf{A} | \mathbf{A} | \mathbf{A} | \mathbf{A} | \mathbf{A} | \mathbf{A} | \mathbf{A} | \mathbf{A} | \mathbf{A} | \mathbf{A} | \mathbf{A} | \mathbf{A} | \mathbf{A} | \mathbf{A} | \mathbf{A} | \mathbf{A} | \mathbf{A} | \mathbf{A} | \mathbf{A} | \mathbf{A} | \mathbf{A} | \mathbf{A} | \mathbf{A} | \mathbf{A} | \mathbf{A} | \mathbf{A} | \mathbf{A} | \mathbf{A} | \mathbf{A} | \mathbf{A} | \mathbf{A} | \mathbf{A} | \mathbf{A} | \mathbf{A} | \mathbf{A} | \mathbf{A} | \mathbf{A} | \mathbf{A} | \mathbf{A} | \mathbf{A} | \mathbf{A} | \mathbf{A} | \mathbf{A} | \mathbf{A} | \mathbf{A} | \mathbf{A} | \mathbf{A} | \mathbf{A} | \mathbf{A} | \mathbf{A} | \mathbf{A} | \mathbf{A} | \mathbf{A} | \mathbf{A} | \mathbf{A} | \mathbf{A} | \mathbf{A} | \mathbf{A} | \mathbf{A} | \mathbf{A} | \mathbf{A} | \mathbf{A} | \mathbf{A} | \mathbf{A} | \mathbf{A} | \mathbf{A} | \mathbf{A} | \mathbf{A} | \mathbf{A} | \mathbf{A} | \mathbf{A} | \mathbf{A} | \mathbf{A} | \mathbf{A} | \mathbf{A} | \mathbf{A} | \mathbf{A} | \mathbf{A} | \mathbf{A} | \mathbf{A} | \mathbf{A} | \mathbf{A} | \mathbf{A} | \mathbf{A} | \mathbf{A} | \mathbf{A} | \mathbf{A} | \mathbf{A} | \mathbf{A} | \mathbf{A} | \mathbf{A} | \mathbf{A} | \mathbf{A} | \mathbf{A} | \mathbf{A} | \mathbf{A} | \mathbf{A} | \mathbf{A} | \mathbf{A} | \mathbf{A} | \mathbf{A} | \mathbf{A} | \mathbf{A} | \mathbf{A} | \mathbf{A} | \mathbf{A} | \mathbf{A} | \mathbf{A} | \mathbf{A} | \mathbf{A} | \mathbf{A} | \mathbf{A} | \mathbf{A} | \mathbf{A} | \mathbf{A} | \mathbf{A} | \mathbf{A} | \mathbf{A} | \mathbf{A} | \mathbf{A} | \mathbf{A} | \mathbf{A} | \mathbf{A} | \mathbf{A} | \mathbf{A} | \mathbf{A} | \mathbf{A} | \mathbf{A} | \mathbf{A} | \mathbf{A} | \mathbf{A} | \mathbf{A} | \mathbf{A} | \mathbf{A} | \mathbf{A} | \mathbf{A} | \mathbf{A} | \mathbf{A} | \mathbf{A} | \mathbf{A} | \mathbf{A} | \mathbf{A} | \mathbf{A} | \mathbf{A} | \mathbf{A} | \mathbf{A} | \mathbf{A} | \mathbf{A} | \mathbf{A} | \mathbf{A} | \mathbf{A} | \mathbf{A} | \mathbf{A} | \mathbf{A} | \mathbf{A} | \mathbf{A} | \mathbf{A} | \mathbf{A} | \mathbf{A} | \mathbf{A} | \mathbf{A} | \mathbf{A} | \mathbf{A} | \mathbf{A} | \mathbf{A} | \mathbf{A} | \mathbf{A} | \mathbf{A} | \mathbf{A} | \mathbf{A} | \mathbf{A} | \mathbf{A} | \mathbf{A} | \mathbf{A} | \mathbf{A} | \mathbf{A} | \mathbf{A} | \mathbf{A} | \mathbf{A} | \mathbf{A} | \mathbf{A} | \mathbf{A} | \mathbf{A} | \mathbf{A} | \mathbf{A} | \mathbf{A} | \mathbf{A} | \mathbf{A} | \mathbf{A} | \mathbf{A} | \mathbf{A} | \mathbf{A} | \mathbf{A} | \mathbf{A} | \mathbf{A} | \mathbf{A} |$ ■本日の歩行もリセットされます。 目標を設定する 目標数値を設定しておくと、達成時に お知らせなどで知らせてくれます。 ●次の項目を設定できます。 歩数 歩行時間 エクササイズ 消費カロリ-移動距離 脂肪燃焼量 歩数計画面で(辞書) ◆「設定」 

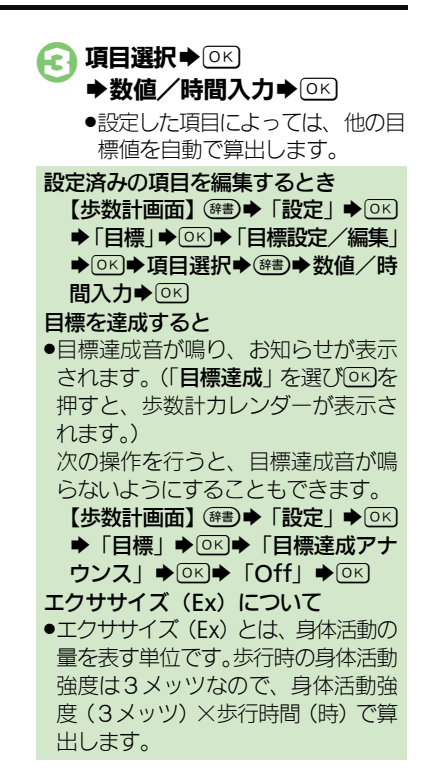

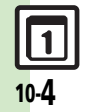

## カレンダー

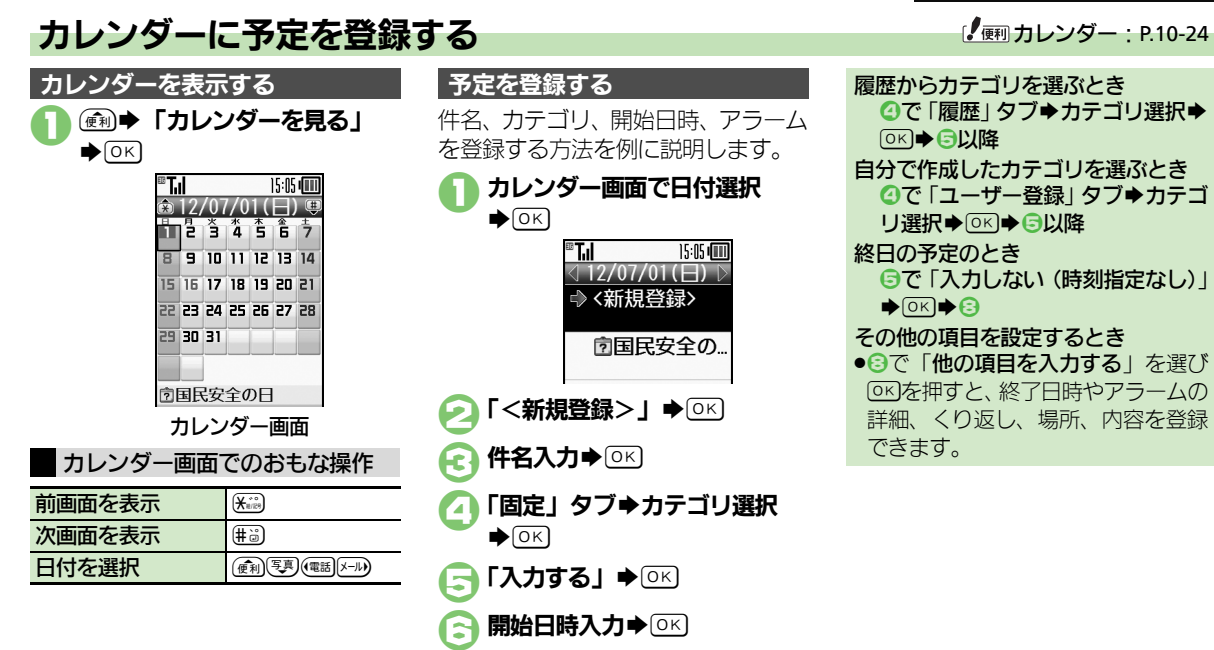

**「鳴らす」 ◆**○K)

「内容確認して登録する」

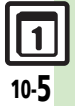

#### カレンダー

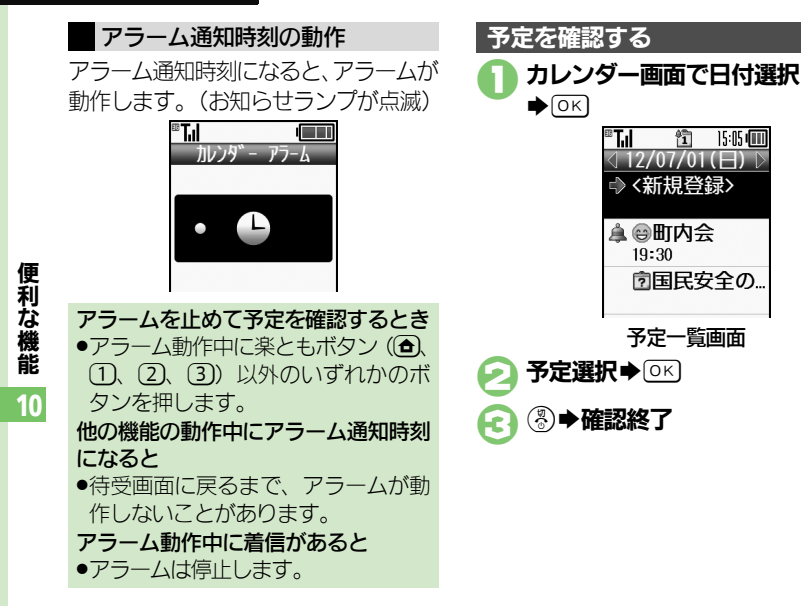

表示する情報を選ぶ

次の情報を、予定としてカレンダーに 表示することができます。

| 誕生日                                                                  | 電話帳の「 <b>誕生日:</b> 」に<br>登録している情報 |
|----------------------------------------------------------------------|----------------------------------|
| 今日は何の日<br>情報                                                         | あらかじめ本機に登録<br>されている記念日など         |
| 1 カレンダ                                                               | 一画面で辞書                           |
|                                                                      | <b>ダー設定」</b> ▶○ĸ                 |
| 🔁 「表示デ-                                                              | - <b>9選択」</b> ●○ĸ                |
| <ul> <li>         ④ 表示する     </li> <li>         ○K (     </li> </ul> | データ選択<br>□/√)                    |
| <b>()</b>                                                            |                                  |

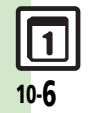

カレンダー

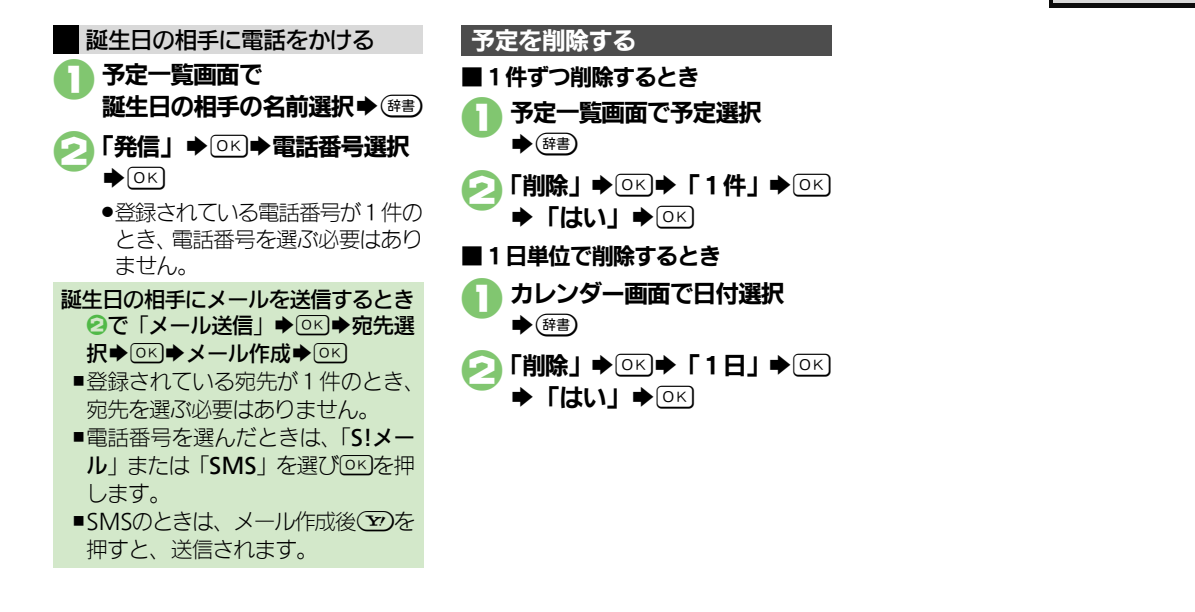

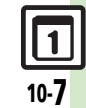

便利な機能

10

## 目覚まし

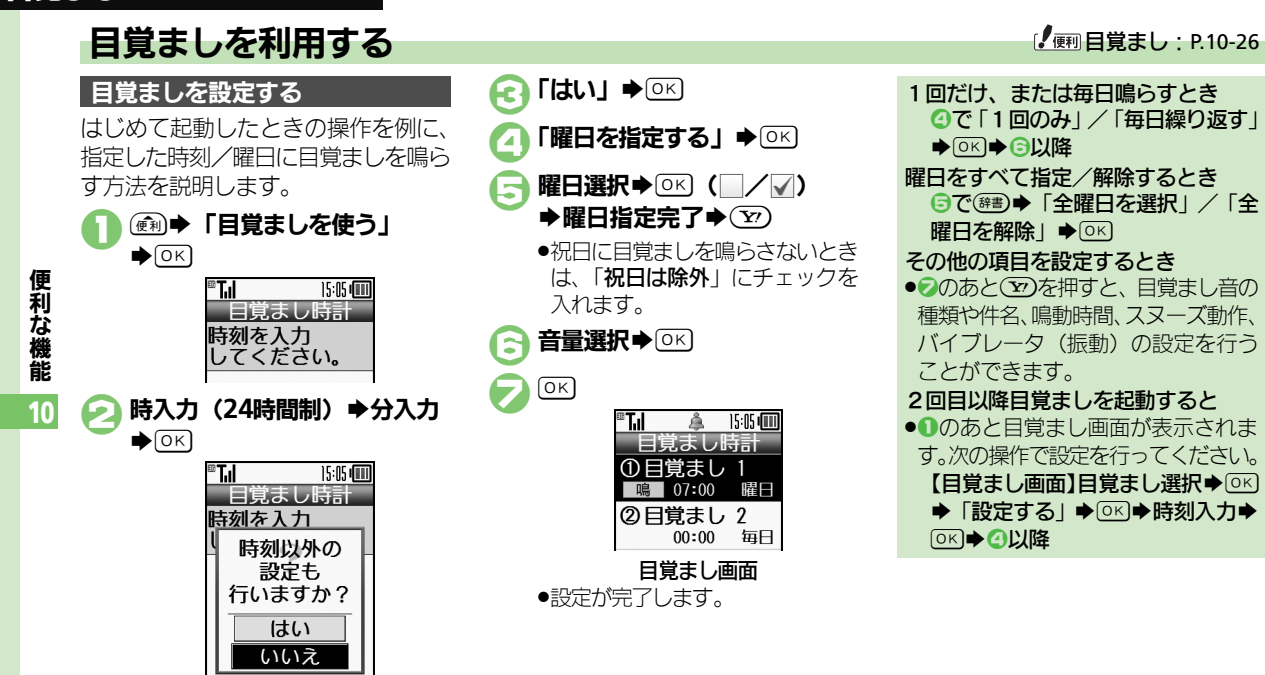

 このあと「いいえ」を選び回るを 押すと、目覚ましの設定を完了す ることができます。(時刻以外は、 あらかじめ設定されている内容で 動作します。)

#### 目覚まし

#### 目覚まし設定時刻の動作

日覚まし設定時刻になると、日覚ましが 動作します。(お知らせランプが点滅)

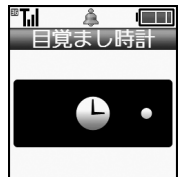

#### 目覚ましを止めるとき

- ●楽ともボタン(合、1、2、3)以 外のいずれかのボタンを押します。 他の機能の動作中に目覚まし設定時刻 になると
- ●待受画面に戻るまで、目覚ましが動 作しないことがあります。

#### 目覚まし動作中に着信があると

●目覚ましは停止します。

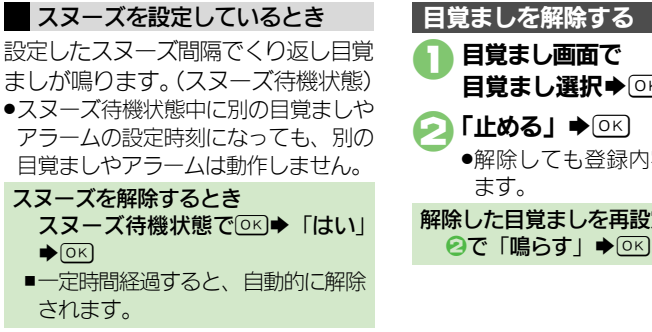

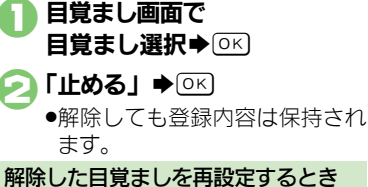

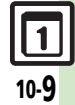

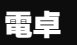

便利な機能

10

Æ

## 電卓で計算する

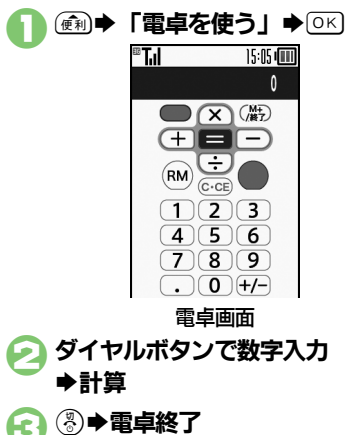

| 電卓画面での操作  |               |
|-----------|---------------|
| + (足す)    | (電話)          |
| - (引く)    | X-JL)         |
| ×(掛ける)    | 便利            |
| ÷ (割る)    | 真             |
| = (イコール)  | OK            |
| C・CE(クリア) | (戻る)          |
| RM(メモリ呼出) | C (B)         |
| M+(メモリ加算) | ¥?            |
| . (小数点)   | <b>★</b> ₩/29 |
| +/-(符号反転) | <b>#</b>      |

| メモリ計算について         |
|-------------------|
| ●メモリ計算は、メモリ内容を消去し |
| てから行ってください。       |
| ●メモリに記憶した数値は、電源を切 |
| るまで保持されます。        |
| メモリを消去するとき        |
| 【電卓画面】ඖ書◆「CM」◆○ĸ) |
| %の計算を行うとき         |
| 【電卓画面】ඖ書→「%」→○к)  |
| 計算中に着信があると        |
| ●着信を受けても、計算中の数値は消 |
| 去されません。通話などを終えると、 |
| 計算を継続できます。        |

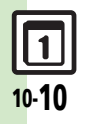

便利な機能

10

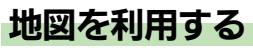

GPS衛星からの位置情報をもとに、現 在地を地図で確認したり、目的地まで のルートを調べるなど、いろいろな位 置情報サービスが利用できます。 (S! GPSナビ)

●管理者の要求に応じて、お客様の現在 の位置情報を提供することもできます。

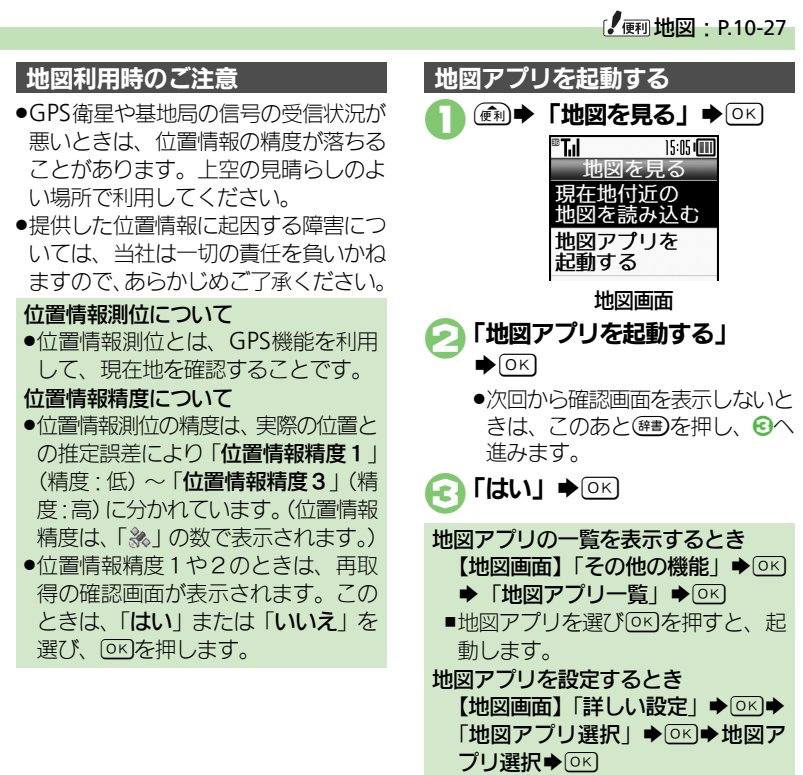

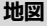

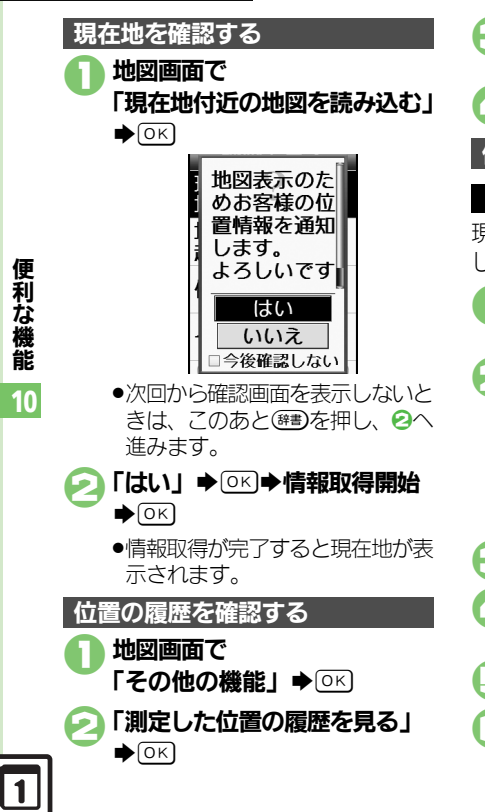

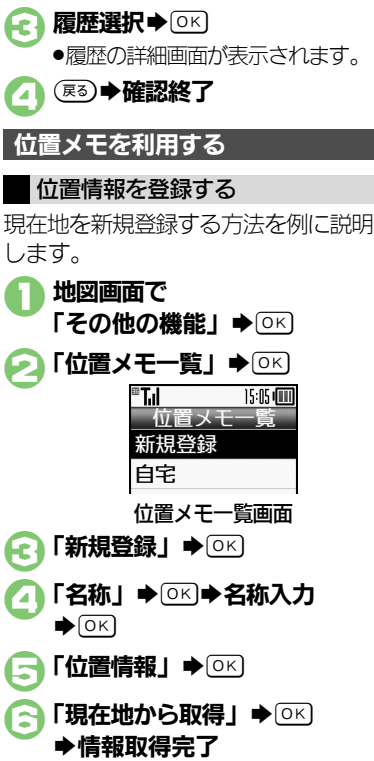

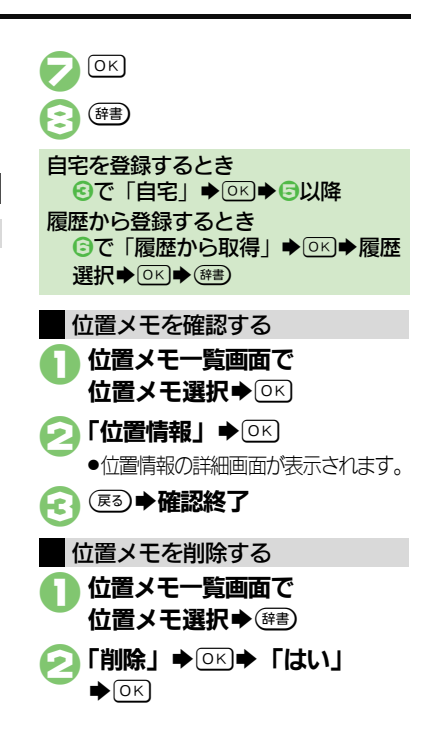

#### 位置ナビを利用する

- ほかの人が現在どこにいるのかを検索 したり、本機を紛失したときにおおよ その位置を検索できます。
- ●位置ナビの利用には、別途お申し込み などが必要です。
- 「位置ナビ」について詳しくは、「ソフト バンクモバイルホームページ」(ご) P.16-22)を参照してください。

## し 地図画面で

「位置ナビを使う」●○к

●インターネットに接続されます。 以降は、画面の指示に従って操作 してください。

#### 位置情報を提供する

管理者の要求に応じて、お客様の現在 の位置情報を提供することができます。

- ●位置情報要求画面が表示されることなく、要求に応じて自動的に提供されることもあります。
- 本機能は、ご契約の内容によっては、 ご利用いただけません。詳しくは、最 寄りの「ソフトバンクショップ」また は「お問い合わせ先」(127)F.16-37)ま でご連絡ください。

## 🗋 位置情報提供要求があれば

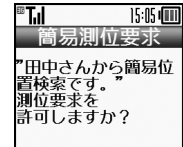

上のような位置情報要求画面が表示されます。(メッセージなどはあくまで一例です。)

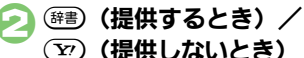

#### お知らせについて

位置情報提供要求時に())を押したとき(位置情報を提供したとき)や、要求に応じて自動提供されたときは、お知らせが表示されます。

●項目を選び○Kを押すと、位置情報提供 履歴を確認することができます。

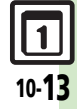

便利な機能

10

## ストップウォッチ

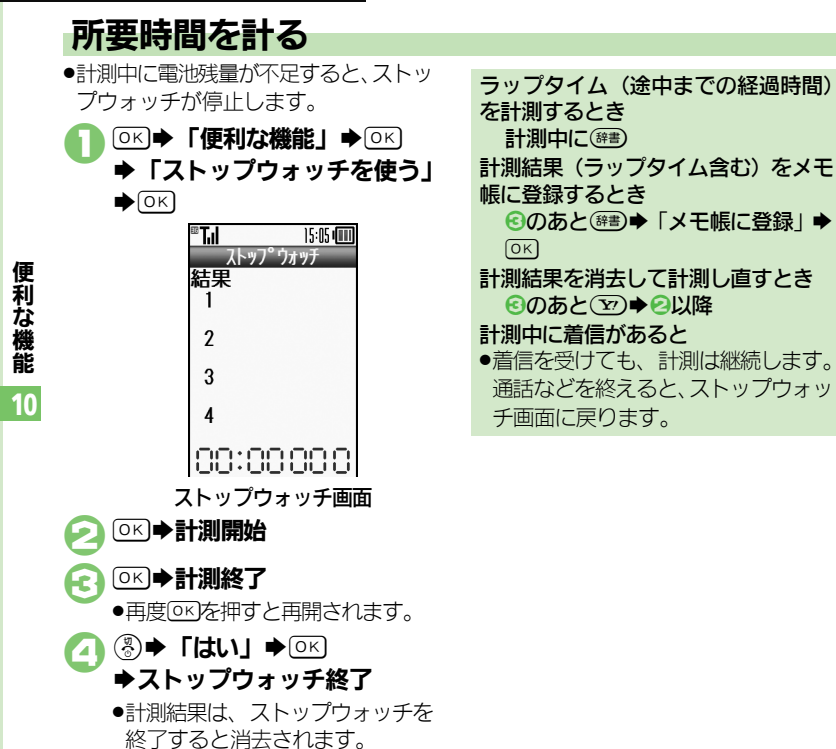

便利な機能

10

## 経過時間をお知らせする

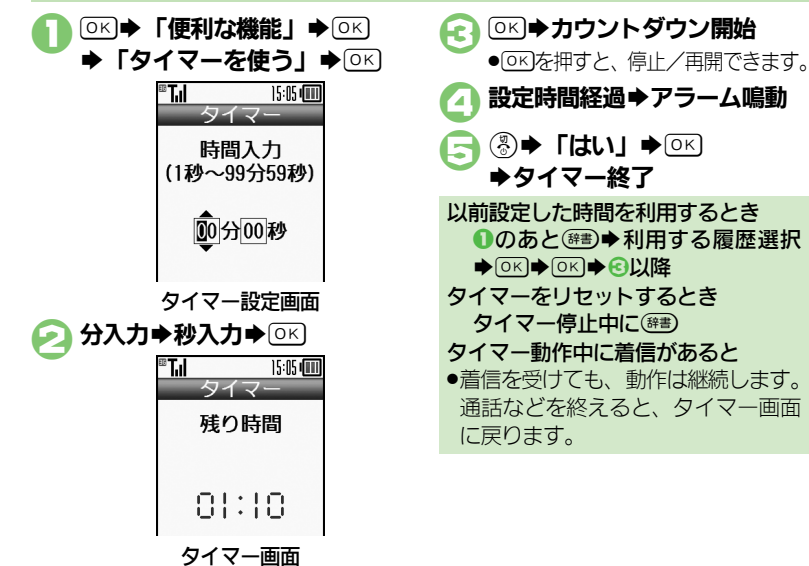

● 健善を押すと、時間を変更できます。

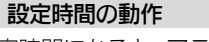

設定時間になると、アラームが動作します。(お知らせランプが点滅)

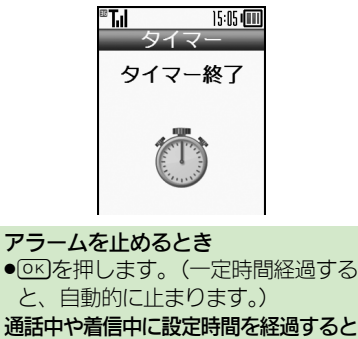

通話を終了すると、アラームが動作します。

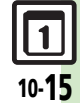

便利な機能

10

## 時報を利用する

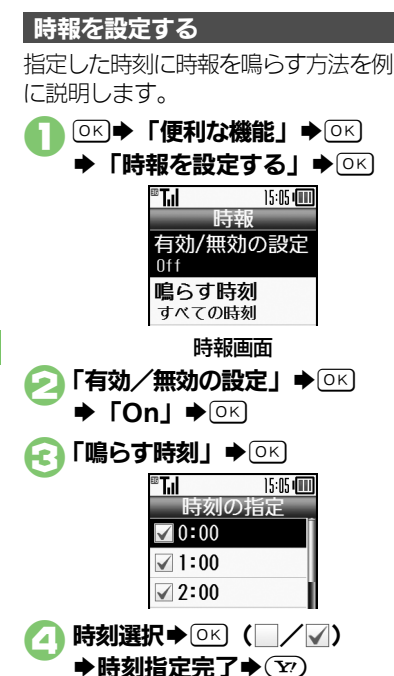

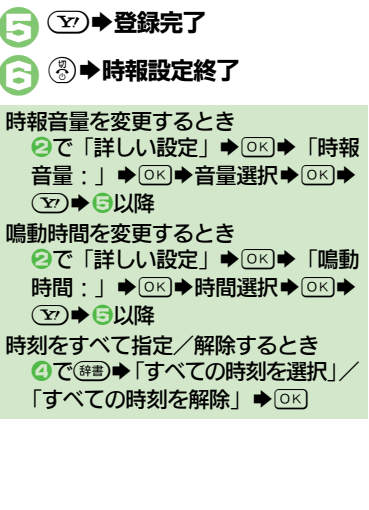

#### 時報設定時刻の動作

時報設定時刻になると、時報が動作します。(お知らせランプが点滅)

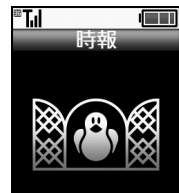

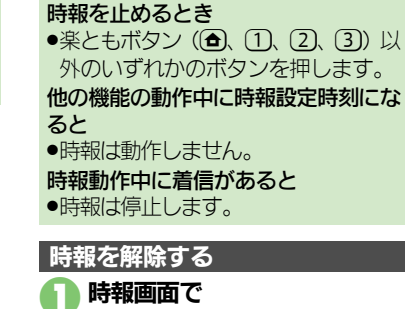

「有効/無効の設定」 ◆ ○ K ◆ 「Off」 ◆ ○ K ◆ 🏆

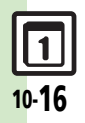

## 文字を登録する

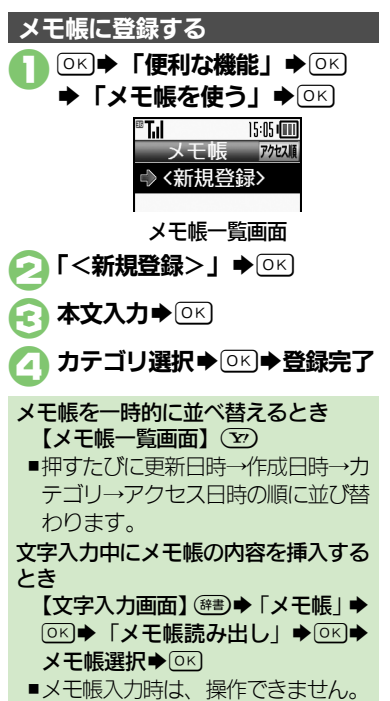

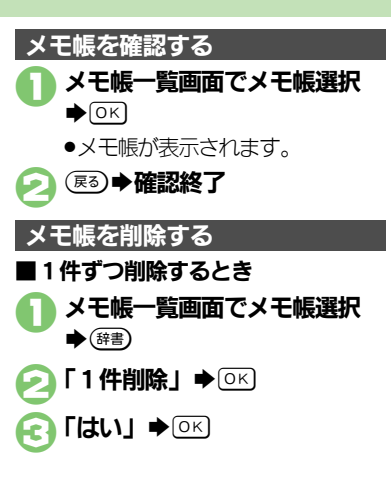

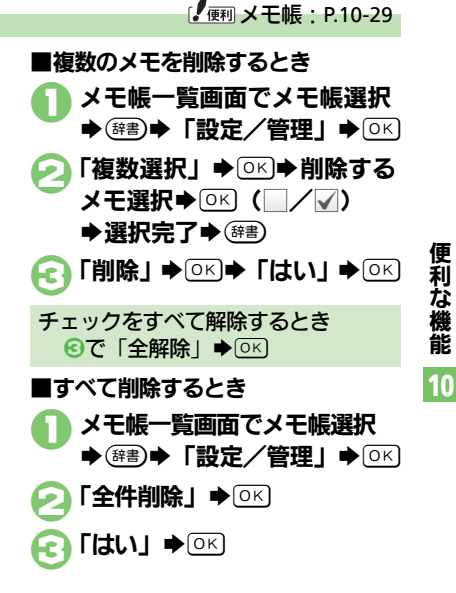

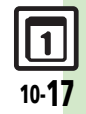

便利な機能

録音

00:00:00/00:2 1: 19

録音画面

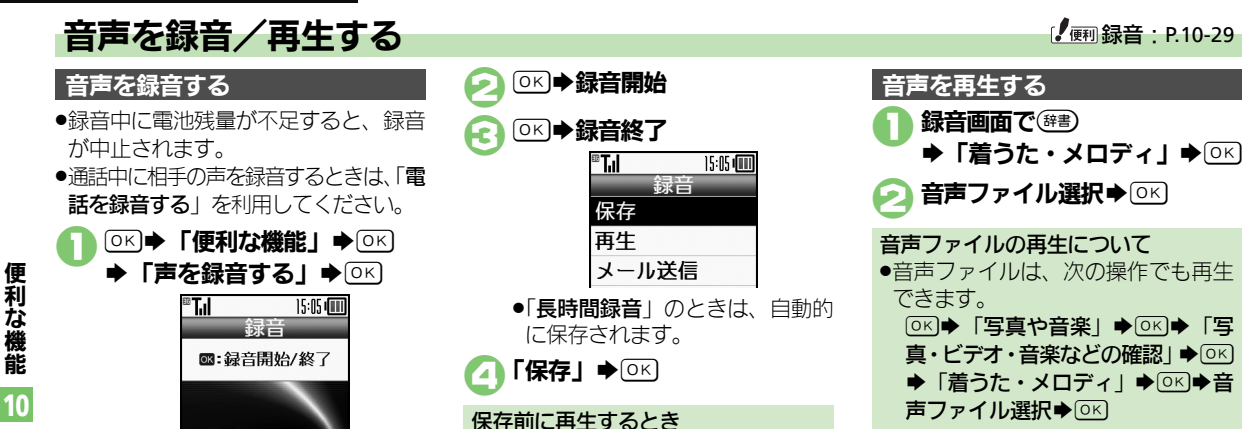

④で「再生」 ◆ ○K ● 再生開始●

展る●再生終了 録音をやり直すとき

④で
戻る)
◆
②
以降

| 再生画面でできるお | もな操作  |
|-----------|-------|
| 音量調節      | 便利/写真 |
| 一時停止/再開   | OK    |
| 再生中止      | 戻る    |

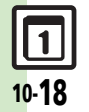

## 拡大鏡を使う

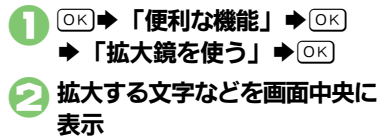

| 拡大率変更 | 便利 |
|-------|----|
| 明るさ調整 |    |

拡大鏡画面

●見たいものから10cm 程度離して 見てください。

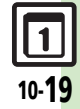

## バーコード読み取り

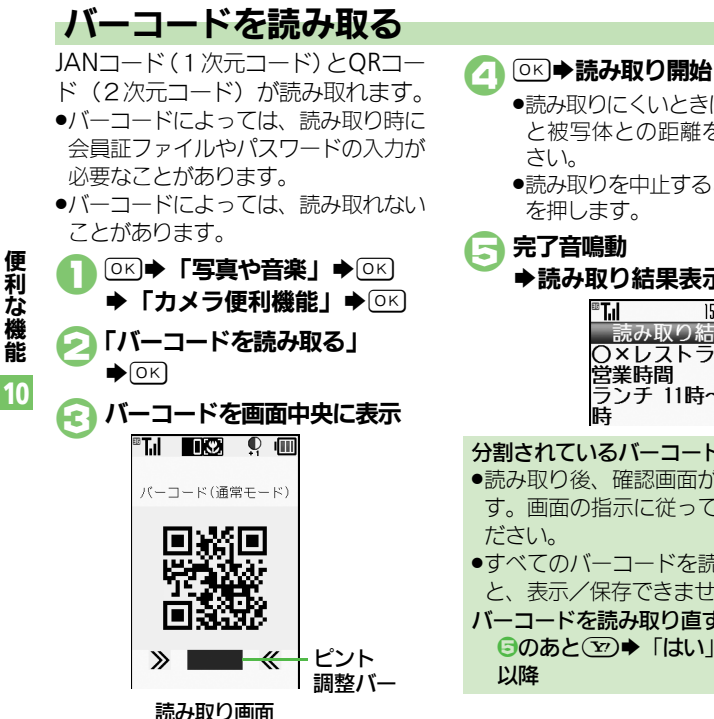

 ピント調整バーの色が濃いほど、 ピントが合った状態です。

# 10-20

便利な機能

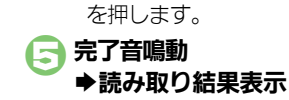

さい。

| <sup>®</sup> Tıl | 15:05 💷      |
|------------------|--------------|
| 読み取り             | 結果           |
| O×レスト<br>営業時間    | ラン           |
| ランチ 11眼          | <b>∮~1</b> 5 |
| ान               |              |

●読み取りにくいときは、ゆっくり

●読み取りを中止するときは、(文)

と被写体との距離を変えてくだ

#### 分割されているバーコードのとき

- ●読み取り後、確認画面が表示されま す。画面の指示に従って操作してく ださい。
- すべてのバーコードを読み込まない と、表示/保存できません。
- バーコードを読み取り直すとき **⑤のあと(ヱ)** ◆ 「はい」 ◆ ○K) ◆ ⑥ 以降

## 「(例 バーコード読み取り: P.10-30)

読み取り画面でできるおもな操作

| フォーカスモード切替 | 3 de 1 |
|------------|--------|
| 静止画撮影へ切替   | 7 tors |
| フォーカスロック   |        |
| 明るさ調整      |        |
| ヘルプ表示      | 0 %    |

ラクラク瞬漢ルーペ

## 漢字を読み取って辞書で調べる

熟語(漢字が連続した文字列)を読み 取り、辞書で意味を検索することがで きます。

 漢字によっては、読み取れないことが あります。

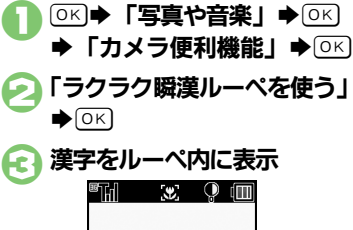

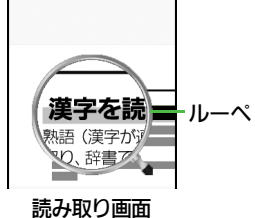

| ・ルーペの下に認識した                                                                                                    | 漢字が表示さ                                  |
|----------------------------------------------------------------------------------------------------|-----------------------------------------|
| れためと、以降の採作                                                                                                    | パリイズ より。                                |
|                                                                                                    |                                         |
| ⓒ 辞書選択 ◆ ○▷ ◆ 「枚                                                                                                    | <b>¢⊈]∳</b> 0K                          |
| 🥏 目的の単語など選択                                                                                                    | ♦ОК                                     |
| ●詳細画面が表示されま                                                                                                    | きす。                                     |
| 漢字を読み取り直すとき                                                                                                    |                                         |
|                                                                                                    |                                         |
| ◎で空●・●以降                                                                                                    |                                         |
| <ul> <li>⑤で</li> <li>⑦ ● ⑥以降</li> </ul>                                                                                                    |                                         |
| <ul> <li>○で (▽) ◆ ⓒ 以降</li> <li>□ 読み取り画面でできる</li> </ul>                                                                                                    | おもな操作                                   |
| <ul> <li>○で②→●以降</li> <li>読み取り画面でできる。</li> <li>フォーカスモード切替</li> </ul>                                                                                                    | おもな操作                                   |
| <ul> <li>○で (○) ◆ ○以降</li> <li>読み取り画面でできる。</li> <li>フォーカスモード切替</li> <li>静止画撮影へ切替</li> </ul>                                                                                                    | おもな操作<br>3意<br>7感                       |
| <ul> <li>○で ② → ● 以降</li> <li>■ 読み取り画面でできる。</li> <li>フォーカスモード切替</li> <li>静止画撮影へ切替</li> <li>フォーカスロック</li> </ul>                                                                                                    | おもな操作<br>3意<br>で <u>ま</u>               |
| <ul> <li>○で (○) ◆ ○以降</li> <li>○ ○ → ○以降</li> <li>○ つ → ○以降</li> <li>○ フォーカスモード切替</li> <li>静止画撮影へ切替</li> <li>○ フォーカスロック</li> <li>ズーム調整</li> </ul>                                                                                                    | おもな操作<br>3意<br>でふ<br>(型) (聖)            |
| <ul> <li>○で (○) ◆ ○以降</li> <li>○ (○) ◆ ○以降</li> <li>○ (□) → ○以降</li> <li>○ (□) → ○(□) ○</li> <li>○ (□) → ○(□) ○</li> <li>○ (□) → ○(□)</li></ul> | おもな操作<br>3ま)<br>7急<br>使剤/写見<br>(電話/アール) |

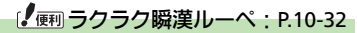

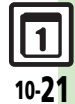

## 名刺読み取り

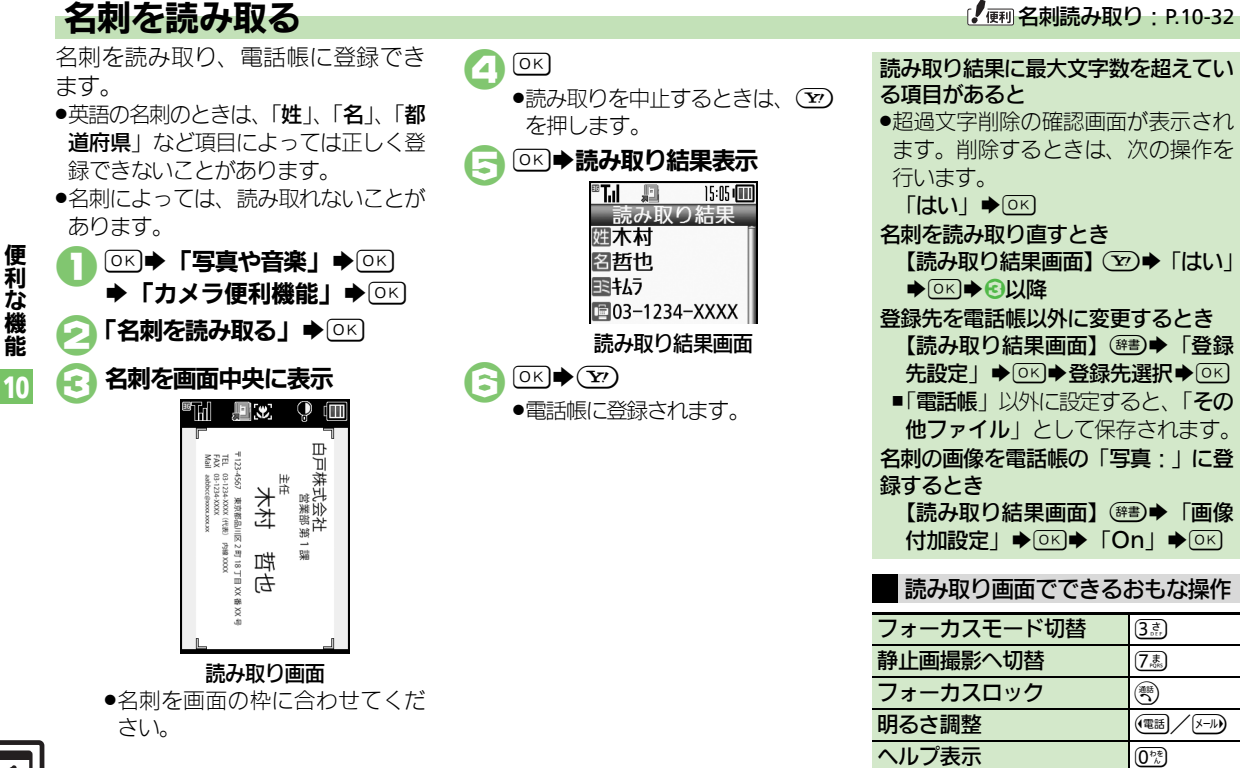

| 步数計                          |                                                                                                    | 目標達成アナウン<br>スを変更したい | <u> 共通操作</u> (使利) ◆ 「歩数計を使う」 ◆ ○K ◆ (研書) ◆ 「設定」 ◆ ○K ◆ 「日標」 ◆ ○K ◆ 「日                    |
|------------------------------|----------------------------------------------------------------------------------------------------|---------------------|------------------------------------------------------------------------------------------|
| 歩数計カレンダー<br>を確認したい           | <ul> <li>●</li> <li>●</li> <li>●</li> <li>●</li> <li>●</li> <li>●</li> <li>●</li> <li>●</li> <li>カレンダー表示中に</li> <li>●</li> <li>カレンダーが表示されます。</li> </ul> |                     | <ul> <li>■ 「 ( ( ) ( ) ( ) ( ) ( ) ( ) ( ) ( ) ( )</li></ul>                             |
| 累積歩行を確認し<br>たい               | <ul> <li>●「歩数計を使う」●○K●●●●●</li> <li>● 身体情報を変更したときは、変更した身体情報をもとに関連する数値が更新されます。</li> </ul>                                                                |                     | 音量を変更する<br>「目標達成音量」→ OK → 音量選択→ OK<br>振動の動作を変更する<br>「振動」→ OK → 動作選択 → OK                 |
| 累積歩行をリセッ<br>トしたい             | <ul> <li>●「歩数計を使う」・○K・(部)・「累<br/>積歩行表示」・○K・(部)・「累積歩行リ</li> <li>セット」・○K・「はい」・○K</li> <li>●1日の平均値もリセットされます。</li> </ul>                                    |                     | <b>鳴動時間を変更する</b><br>「鳴動時間」 ◆ ○区 ◆ 時間選択 ◆ ○区<br>●時間選択時に「その他」を選び ○区 を押すと、<br>任意の時間を指定できます。 |
| 1日の歩数をリ<br>セットする時刻を<br>設定したい | <ul> <li>●●●「歩数計を使う」●○K●</li> <li>●●■●「歩数リセット時刻」●○K●</li> <li>時刻入力●○K●「はい」●○K</li> </ul>                                                                |                     |                                                                                          |

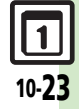

| カレンダー                 |                                                                                            | オリジナルの祝日を    | 共通操作 (産剤→「カレンダーを見る」 → ○ K                                                                                                    |
|-----------------------|--------------------------------------------------------------------------------------------|--------------|----------------------------------------------------------------------------------------------------|
| ■カレンダー表示設定            |                                                                                            | 登録/編集したい     | ◆(辞書)◆  カレンター設定」◆(○K)◆  祝                                                                                                    |
| 指定した日のカレン<br>ダーを表示したい | <ul> <li>/ <u>井通操作</u>(金) ◆「カレンダーを見る」 ◆○ド</li> <li>◆ (部) ◆「指定日付へ移動」 ◆○ド ◆ 下記の操作</li> </ul> |              |                                                                                                    |
|                       | <u>当日へ移動する</u><br>「本日」 ▶ ○K                                                                |              | 年月日入力 ○ ○ 周期選択 ○ ○ ○ ⑦ ⑦ ⑦ ⑦ ⑦ ⑦ ⑦ ⑦ ⑦ ⑦ ⑦ ⑦ ⑦ ⑦ ⑦ ◎ ◎ ◎ ◎                                                                                                    |
|                       | 指定日へ移動する<br>「指定日」→○K→日付入力→○K                                                               |              | 祝日選択◆ (#書) ◆ 「編集」 ◆ ○ K ◆ 「祝日<br>名称: 」 ◆ ○ K → 祝日名入力 → ○ K ◆ 「日                                                                                                    |
| 日付の色を変更したい            | <ul> <li>/ [共通操作] (</li> <li>(</li> <li>◆ 下記の操作</li> </ul>                                 |              | 付:」◆○≤→年月日入力◆○≤→周期選<br>択◆○≤→ 57                                                                                                    |
|                       | 曜日ことの色を変更する<br>(第2) → 「カレンダー設定」 → ○K → 「色設<br>定」 → ○K → 「曜日」 → ○K → 曜日選択 →                 | 祝日を解除/冉表示したい | ((((()) () () ) () ) ) () ) |
|                       | <ul> <li>○K → 色選択 → ○K</li> <li>指定した日の色を変更する</li> </ul>                                    |              | <ul> <li>▶解除/再表示する祝日選択</li> <li>▶ (□/</li> <li>✓)</li> </ul>                                                                                                    |
|                       | 日付選択 ※ (##) ※「カレンダー設定」 ※ OK<br>※「色設定」 ※ OK ※「当日」 ※ OK ※ 色<br>選択 ※ OK                       |              |                                                                                                    |
|                       | <b> 色設定(当日)を解除する</b><br>(#■) ◆「カレンダー設定」 ◆ ○K ◆ 「色設                                         |              |                                                                                                    |
|                       |                                                                                            |              |                                                                                                    |
| スタンプを貼り付けたい           | (@)) ●   カレンターを見る」 ● ○K ● 日付<br>  選択 ● 🗊 ● スタンプ選択 ● ○K                                     |              |                                                                                                    |

**1** 10-24

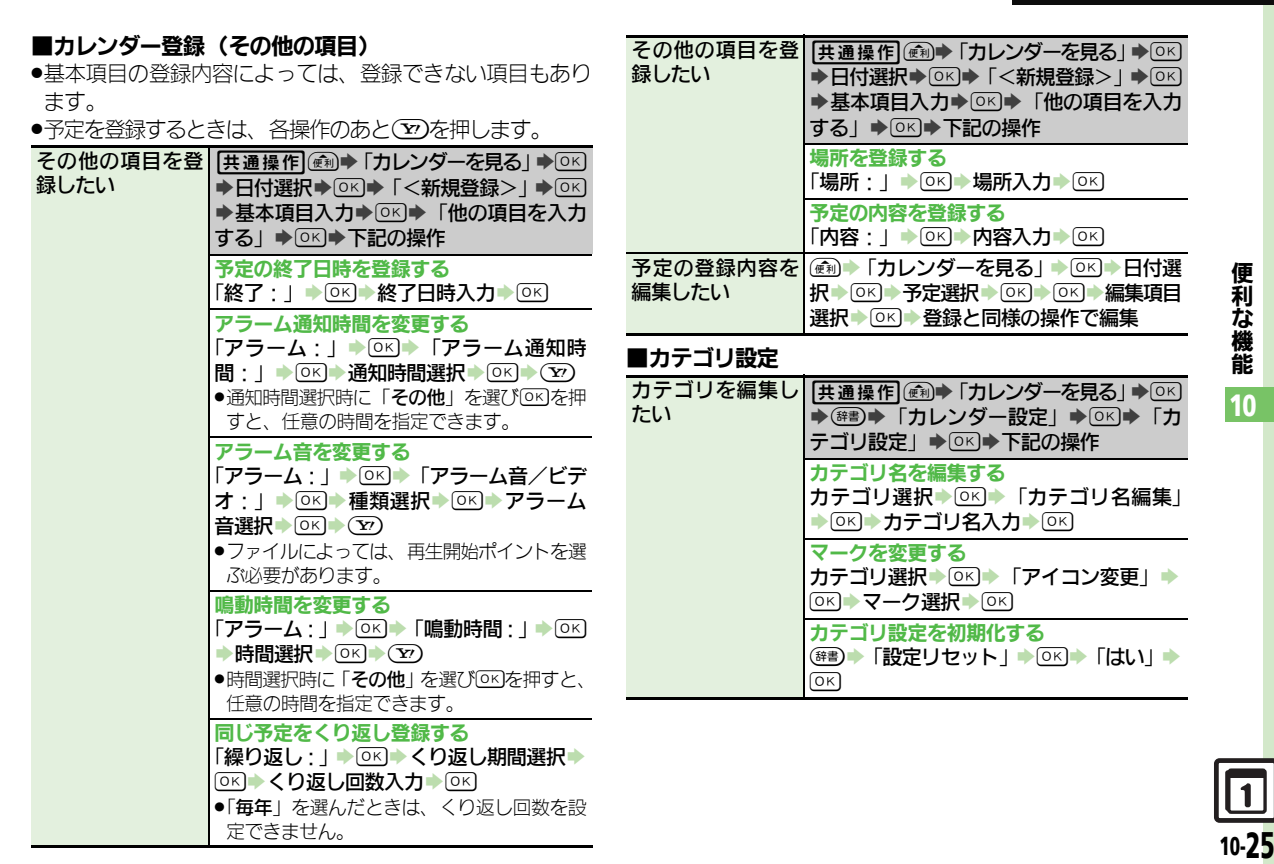

## ■アラーム

|          |                                      | +-1.   |
|----------|--------------------------------------|--------|
| アフーム台重を发 | (便利●「カレンターを見る」●○К■●辞書●●              | 1261   |
| 更したい     | アラーム動作設定」 → ◎≤」 → 「アラーム音             | 予定をす   |
|          | 量:」▶○к)▶音量選択▶○к)                     | したい    |
| 振動の動作を変更 | (産剤) ◆「カレンダーを見る」 ◆ ○K ◆ (辞書) ◆       |        |
| したい      | 「アラーム動作設定」⇒◎≤→「振動:」⇒                 |        |
|          | ○к▶動作選択▶○к                           | 目覚まし   |
| マナーモード設定 | (@剤) ● 「カレンダーを見る   ● (OK) ● (辞書) ●   | ■目覚まし  |
| 時にアラームを鳴 | 「アラーム動作設定」 () 「マナーモー                 | ●日営まし, |
| らしたい     |                                      |        |
|          |                                      | その他の見  |
|          |                                      | 録したい   |
| ■カレンダー管理 |                                      |        |
| 予定を検索したい | 共通操作 (産利◆「カレンダーを見る」 ◆ ○ド             |        |
|          | ◆ <sup>辞書</sup> ●「検索」●○K●下記の操作       |        |
|          | 件名で検索する                              |        |
|          | 「件名検索」→○≤→件名に含まれる文字列                 |        |
|          | ҄Ҳӆ҅▶҇҇҇҇ҝ                           |        |
|          | カテゴリで検索する                            |        |
|          | 「カテゴリ検索」→○≤→カテゴリ選択→                  |        |
|          | ОК                                   |        |
| 予定を月単位でま |                                      |        |
| とめて削除したい | ●下記の操作                               |        |
|          | 1 上日単位で削除する                          |        |
|          |                                      |        |
|          |                                      | 目覚ましな  |
|          |                                      | 容を編集し  |
|          | 別の月までの予定を削除9<br>約除する初日の口第日本(第一本「**」本 |        |
|          | 別は9 る笠月の日選択▼ (明)▼   別际」▼             |        |
|          | └└└」 「 九月ま C」 ● └└└ ● └└し ● └└       |        |

| 予定件数を確認し<br>たい  | ⑥●●「カレンダーを見る」●○K●確認     する日付選択● <sup>(新書)</sup> ●「件数確認」●○K                                                                                                    |
|-----------------|----------------------------------------------------------------------------------------------------|
| 予定をすべて削除<br>したい | <ul> <li>(カレンダーを見る) </li> <li>(カレンダーを見る) </li> <li>(市) </li> <li>(下) </li> <li>(下) </li> <li>(T) </li> <li>(T) </li> <li>(</li></ul> |
|                 |                                                                                                    |

| ■目覚まし登録(その他の項目)     |                                                                                                    |  |  |
|---------------------|----------------------------------------------------------------------------------------------------|--|--|
| ●目覚ましを登録す           | るときは、各操作のあと、図を押します。                                                                                                    |  |  |
| その他の項目を登<br>録したい    | 共通操作<br>健制◆「目覚ましを使う」◆○K<br>◆目覚まし選択◆ シート記の操作                                                                                                    |  |  |
|                     | 目覚まし音を変更する<br>「音の種類:」●◎K●種類選択●◎K●目<br>覚まし音選択●◎K                                                                                                    |  |  |
|                     | <ul> <li>ファイルによっては、再生開始ポイントを選<br/>ぶ必要があります。</li> </ul>                                                                                                    |  |  |
|                     | 件名を登録する<br>「件名:」                                                                                                    |  |  |
|                     | 鳴動時間を変更する<br>「鳴動時間:」 → OK → 時間選択 → OK                                                                                                    |  |  |
|                     | 設定した間隔でくり返し鳴動させる<br>「スヌーズ設定:」 ◆ ○K ◆ 時間選択 ◆ ○K                                                                                                    |  |  |
|                     | <mark>設定時刻に振動させる</mark><br>「振動:」 → ○K → 「振動する」 → ○K                                                                                                    |  |  |
| 目覚ましの登録内<br>容を編集したい | <ul> <li>●</li> <li>●</li> <li>目覚ましを使う」</li> <li>●</li> <li>●</li> <li>●</li> <li>●</li> <li>第集項目選択</li> <li>●</li> <li>●</li></ul> |  |  |

### ■その他の設定

| マナーモード設定<br>時に目覚ましを鳴<br>らしたい | <ul> <li>(配) ● 「目覚ましを使う」 ● ○K ● (部) ●</li> <li>「マナーモード時の設定」 ● ○K ● 「鳴らす」 ● ○K</li> </ul> |
|------------------------------|------------------------------------------------------------------------------------------|
| 世界時計の時刻で<br>目覚ましを設定し<br>たい   | <ul> <li>④●「目覚ましを使う」●○K● (##)●</li> <li>「世界時計連動設定」●○K●「連動する」</li> <li>●○K</li> </ul>     |

## 電卓

| 計算結果をコピー<br>したい    | 計算結果表示中に ○書 ● 「コピー」 ● ○ ド                                                                                                    |
|--------------------|----------------------------------------------------------------------------------------------------|
| 通貨の換算レート<br>を設定したい | <ul> <li>●「電卓を使う」●CK●(第3)●「換算」</li> <li>●CK●「レート設定」●CK●「国内通<br/>貨」/「海外通貨」●CK●換算レート入<br/>カ●CK</li> </ul>                              |
| 通貨を換算したい           | <ul> <li>●「電卓を使う」●○K● 金額入力</li> <li>● (評)●「換算」●○K●「国内通貨に換算」/「海外通貨に換算」●○K</li> <li>● あらかじめ「レート設定」で、換算レートを<br/>設定しておいてください。</li> </ul> |

| 地図                             |                                                                                                    |
|--------------------------------|----------------------------------------------------------------------------------------------------|
| 現在地をメールで<br>送信したい<br>位置情報を送信する | ●         「地図を見る」         ○K         「その他の機能」           (第)         「現在地メールを送る」         ○K           「有報取得完了         ○K         メール作成         ○K           ●位置情報構度1や2のときは、情報取得完了         ④K         ●位置情報構度1や2のときは、情報取得完了         ●K           ●位置情報構度1や2のときは、情報取得完了         ●C         ●Lいにえ」を選び回答を押したあと、メールを作成します。         ●K           ■         ●         ●         ●         ●         ●         ●         ●         ●         ●         ●         ●         ●         ●         ●         ●         ●         ●         ●         ●         ●         ●         ●         ●         ●         ●         ●         ●         ●         ●         ●         ●         ●         ●         ●         ●         ●         ●         ●         ●         ●         ●         ●         ●         ●         ●         ●         ●         ●         ●         ●         ●         ●         ●         ●         ●         ●         ●         ●         ●         ●         ●         ●         ●         ●         ●         ●         ●         ●         ●         ●         ●         ●         ●         ●         ● |
| URLを変更したい                      | レい設定」◆○ビ◆「地図URLの設定」◆<br>○ビ◆下記の操作<br>URLを追加する<br>「<未設定>」◆○ビ◆URL入力◆○ビ<br>通信先のURLを変更する                                                                                                    |
|                                | URL選択 ○ (K<br>URLを表示/編集/削除する<br>URL選択 ○ (#書) 「表示」/「編集」/「削<br>除」 ● (CK)<br>● 以降は、画面の指示に従って操作してくだ<br>さい。                                                                                                    |
| 位置情報測位を禁止したい                   | <ul> <li>●●●「地図を見る」●○区●「詳しい設定」●○区●「測位を禁止する」●○区●</li> <li>「測位禁止」●○区</li> <li>●「測位許可」にするときは、操作用暗証番号の入力が必要です。</li> </ul>                                                                                                    |
| 位置情報の送信方<br>法を設定したい            | <ul> <li>         ・(地図を見る」 ●○K ● 「詳しい設定」 ●○K ● 「位置情報を送るときの設定」     </li> <li>         ●○K ● 「位置情報を送るときの設定」      <li>         ●○K ● 送信方法選択 ●○K     </li> </li></ul>                                                                                                    |

便利な機能 10

| 位置メモノ位置履歴を利用したい                                                                                                    | 井通操作 (産)→「地図を見る」→○ビ→「そ                  | 時報               |                                                   |
|----------------------------------------------------------------------------------------------------|-----------------------------------------|------------------|---------------------------------------------------|
| The set of the set of the set of | 「測定した位置の履歴を見る」◆○K◆位置                    | 時報音を変更したい        | ◎к⇒「便利な機能」→◎к→「時報を設                               |
|                                                                                                    | メモ/位置履歴選択⇒下記の操作                         |                  | 定する」→○≤→「詳しい設定」→○≤→                               |
|                                                                                                    | 地図を表示する                                 |                  |                                                   |
|                                                                                                    |                                         |                  |                                                   |
|                                                                                                    | ナビアプリで経路を表示する                           |                  | ● ファイルにようては、再生用始パイントを選<br>ぶ必要があります。               |
|                                                                                                    |                                         | 時報設定時刻に振         | <ul> <li>(○K) ● 「便利な機能」 ● (○K) ● 「時報を設</li> </ul> |
|                                                                                                    | ●以降は、画面の指示に従うて操作してくた<br>さい。             | 動させたい            | 定する」→○K→「詳しい設定」→○K→                               |
|                                                                                                    | メール木文に挿入する                              |                  | 「振動:」→○к→「振動する」→○к→ シン                            |
|                                                                                                    | (辞書)→「メール本文に挿入」→○K→メー                   |                  | <b>Y</b>                                          |
|                                                                                                    |                                         | マナーモード設定         | ◎к→「便利な機能」→◎к→「時報を設                               |
|                                                                                                    | 電話帳に登録する                                | 時に時報を鳴らし         |                                                   |
|                                                                                                    | ☞書→「電話帳に登録」→○⋉→「新規登                     | 1261             |                                                   |
|                                                                                                    |                                         | 世田味計の味刻で         |                                                   |
|                                                                                                    | ●「 追加 登録」を選ぶと、 既存の 電話帳 に 追加<br>できます     | 世界時計の時刻で時報を設定したい |                                                   |
| 位罟履麻友位罟▼                                                                                                    |                                         |                  | [世界時計連動設定:  ◆○○○→ 「連動す                            |
| 正直復歴を位置へ                                                                                                    |                                         |                  | S OK Y Y                                          |
|                                                                                                    | る」●○K●位置履歴選択●☞書●「位置                     |                  |                                                   |
|                                                                                                    | メモへ登録」⇒○к⇒「名称」⇒○к⇒名                     |                  |                                                   |
|                                                                                                    | 称入力→○K→፼書)                              |                  |                                                   |
| 位置履歴を削除し                                                                                                    | €割◆「地図を見る」◆○≤◆「その他の                     |                  |                                                   |
| たい                                                                                                    | 機能」→○区→「測定した位置の履歴を見                     |                  |                                                   |
|                                                                                                    |                                         |                  |                                                   |
|                                                                                                    |                                         |                  |                                                   |
|                                                                                                    | ▼エロ111111111111111111111111111111111111 |                  |                                                   |

**便利な機能** 10

| メモ帳                         |                                                                                                    | 録音                   |                                                                                                    |
|-----------------------------|----------------------------------------------------------------------------------------------------|----------------------|----------------------------------------------------------------------------------------------------|
| メモ帳を編集したい                   | (共通操作) ○K ◆ 「便利な機能」 ◆ ○K ◆ 「メ         モ帳を使う」 ◆ ○K ◆ メモ帳選択 ◆ 等書 ◆         下記の操作         本文を変更する         「本文編集」 ◆ ○K ◆ 内容修正 ◆ ○K         カテゴリを変更する         「カテゴリ変更」 ◆ ○K ◆ カテゴリ選択 ◆ ○K                                                                                                    | 長時間録音したい             | ○K         「便利な機能」         ○K         「声を録音<br>する」         ○K         ○番           する」         ○K         「録音時間」         ○K         ○K         ○         ○         ○         ○         ○         ○         ○         ○         ○         ○         ○         ○         ○         ○         ○         ○         ○         ○         ○         ○         ○         ○         ○         ○         ○         ○         ○         ○         ○         ○         ○         ○         ○         ○         ○         ○         ○         ○         ○         ○         ○         ○         ○         ○         ○         ○         ○         ○         ○         ○         ○         ○         ○         ○         ○         ○         ○         ○         ○         ○         ○         ○         ○         ○         ○         ○         ○         ○         ○         ○         ○         ○         ○         ○         ○         ○         ○         ○         ○         ○         ○         ○         ○         ○         ○         ○         ○         ○         ○         ○         ○         ○         ○ <t< th=""></t<>                                                                                                    |
| すべてのメモ帳内<br>から文字列を検索<br>したい | ○K     「便利な機能」     ○K     「メモ帳を       使う」     ○K     メモ帳選択     ○       列検索」     ○K     文字列入力     ○K                                                                                                    | 音声をメールに添<br>付したい     | <ul> <li>○K</li> <li>●(便利な機能」</li> <li>●(K)</li> <li>●(K)</li></ul> |
| メモ帳をメール本<br>文に挿入したい         | <ul> <li>              ・「便利な機能」 ○区 「メモ帳を<br/>使う」 ○区 メモ帳選択 @m) 「送信」             ○区 「メール本文に挿入」 ○区 「S!<br/>メール」 /「SMS」 ○区 メール作成             ○区             ・文字数によっては、自動的にS!メールが作成             されます。      </li> <li>             SMSのときは、メール作成後 ②を押すと、             送信されます。         </li> </ul> | 録音した音声の保<br>存先を変更したい | <ul> <li>「メール添付」設定時に利用できます。</li> <li>「メール添付」設定時に利用できます。</li> <li>「保存先設定」</li> <li>「メール添付」設定時に利用できます。</li> <li>「毎回確認」を選ぶと、保存のたびに保存先を選べます。</li> </ul>                                                                                                    |
| メモ帳の登録件数<br>を確認したい          | <ul> <li>○K ●「便利な機能」●○K ●「メモ帳を</li> <li>使う」●○K ● メモ帳選択 ● (設定)</li> <li>管理」●○K ● 「件数確認」●○K</li> </ul>                                                                                                    |                      |                                                                                                    |
| メモ帳の詳細情報<br>を確認したい          | <ul> <li>○K 「便利な機能」 ●○K ●「メモ帳を</li> <li>使う」 ●○K ● メモ帳選択 ● (#書) ●「詳細</li> <li>情報」 ● ○K</li> </ul>                                                                                                    |                      |                                                                                                    |

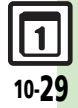

| バーコード読み    | 取り                                      | メールアドレスな  | ◎к⇒「写真や音楽」⇒◎к⇒「カメラ便                                     |
|------------|-----------------------------------------|-----------|---------------------------------------------------------|
|            | ***                                     | どを電話帳に登録  | 利機能」→○≤→「バーコードを読み取る」                                    |
| 文字入力中にバー   | 共通操作 文字入力画面で ☞書 ●「読み取                   | したい       | ●○K●バーコードを画面中央に表示●○K                                    |
| コードを読み取り   | り」◆○≤◆「バーコードを読み取る」◆                     |           | ▶ 電話番号/メールアドレス選択 ▶ ☞書 ▶                                 |
| たい         | ◎к→バーコードを画面中央に表示→◎к→                    |           | 「電話帳に登録」→◎к→「新規登録」→◎к                                   |
|            | 下記の操作                                   |           | ⇒必要項目入力⇒「内容確認して登録する」                                    |
|            | 読み取り結果をすべて利用する                          |           | ♦ OK                                                    |
|            | OK                                      |           | ●「 <b>追加登録</b> 」を選ぶと、既存の電話帳に追加                          |
|            | 読み取り結果を一部利用する                           |           | できます。                                                   |
|            |                                         |           | ●読み取り結果に「MEMORY:」や「NAME1:」、                             |
|            |                                         |           | 「TEL1:」が含まれているときは、回回を押す                                 |
| バーコードた連結   |                                         |           | と、 破線のアンターライン 部分がまとめて 電                                 |
| ハーコードを圧減   |                                         |           | 話帳登録画面に入力されます。                                          |
|            |                                         | 登録した読み取り  | ◎к→「写真や音楽」→◎к→「カメラ便                                     |
|            |                                         | データを確認したい | 利機能」→○≤→「読み取ったバーコード                                     |
|            |                                         |           | を確認する」→○≤→読み取りデータ選択                                     |
|            | $\bullet$ このあと「 <b>けい</b> 」を躍び回りを押すと 読み |           | ♦ ОК)                                                   |
|            | 取りを継続できます 読み取り結果を表示さ                    |           | <ul> <li>●読み取りデータを選び (#書)を押すと、ファイ</li> </ul>            |
|            | せるときは、「しいえ」を躍びていた押します。                  |           | ル名の変更/詳細情報の確認/データの削除                                    |
| 詰み取り結果た惑   |                                         |           | が行えます。                                                  |
| 記の取り相未で豆   |                                         |           | <ul> <li>● ノアイルによっては、表示できないことかめ</li> <li>ら++</li> </ul> |
| 型水 し / こ い |                                         |           | ります。                                                    |
|            |                                         |           |                                                         |
|            |                                         |           |                                                         |
| メモ帳に登録したい  |                                         |           |                                                         |
|            | 利機能」 ● ○≤」●   ハーコードを読み取る」               |           |                                                         |
|            |                                         |           |                                                         |
|            | ●(辞書)●  メモ帳に登録  ●[0K]                   |           |                                                         |

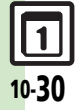

| 読み取り結果を利<br>用したい  | <u>     田通操作</u> ○K→「写真や音楽」→○K→「カ メラ便利機能」→○K→「バーコードを読 み取る」→○K→バーコードを画面中央に 表示→○K→下記の操作                                                                                                    | 画像/メロディを<br>表示/再生したい       | <ul> <li>○K 「写真や音楽」 ●○K ●「カメラ便</li> <li>利機能」 ●○K ●「バーコードを読み取る」</li> <li>●○K ●バーコードを画面中央に表示 ●○K</li> <li>● 画像 / メロディ選択 ●○K</li> </ul> |
|-------------------|----------------------------------------------------------------------------------------------------|----------------------------|----------------------------------------------------------------------------------------------------|
|                   | 電話をかける<br>電話番号選択→○K→○K                                                                                                    | 読み取り結果を<br>メール本文に貼付<br>したい | 共通操作  ○K →「写真や音楽」→○K →「カ<br>メラ便利機能」→○K →「バーコードを読<br>み取る」→○K → バーコードを両面中央に                                                            |
|                   | メールアドレス選択 ● OK ● メール作成<br>● OK                                                                                                    |                            | 表示●○K● 鎌野●「メール本文へ貼付」<br>●○K●下記の操作                                                                                                    |
|                   | <ul> <li>読み取り結果に「MAILTO:」が含まれているときは、回を押すと、破線のアンダーライン部分がまとめてメール送信画面に入力されます。(ただし「SUBJECT:」またはBODY:1 が含まれている必要があります。)</li> </ul>                                                                      |                            | <b>全文貼付する</b><br>○K ◆ 「S!メール」/「SMS」 ◆ ○K ◆ メー<br>ル作成 ◆ ○K<br>● 文字数によっては、自動的にS!メールが作成                                                 |
|                   | 「1001」が含まれている必要があります。)<br>インターネットに接続する<br>URL選択⇒◎K                                                                                                    |                            | されよす。<br>●SMSのときは、メール作成後 ⑦を押すと、<br>送信されます。                                                                                           |
| 画像を壁紙に利用<br>したい   | <ul> <li>○K 「写真や音楽」 ○K 「カメラ便</li> <li>利機能」 ○K 「パーコードを読み取る」</li> <li>○K パーコードを画面中央に表示 ○K</li> <li>● 個像選択 (辞書) 「壁紙登録」 ○K</li> <li>表示方法選択 ○K ○K</li> </ul>                                            |                            | <ul> <li>一部貼付する</li> <li>(評書) 開始文字選択</li> <li>○K 「S!メール」/「SMS」 ○K メール作成 ○K</li> <li>● 文字数によっては、自動的にS!メールが作成</li> </ul>               |
| 画像やメロディを<br>保存したい | <ul> <li>○K</li> <li>「写真や音楽」</li> <li>○K</li> <li>「カメラ便</li> <li>利機能」</li> <li>○K</li> <li>「パーコードを読み取る」</li> <li>○K</li> <li>バーコードを画面中央に表示</li> <li>○K</li> <li>●像/メロディ選択</li> <li>(保存)</li> </ul> |                            | ●SMSのときは、メール作成後 ⑦を押すと、<br>送信されます。                                                                                                    |
|                   | IOK                                                                                                    |                            |                                                                                                    |

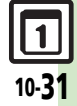

| 各種文字列をコ<br>ピーしたい              | <u> </u>                                                                                                    | 読 み 取 り 結 果 を<br>メール本文に貼付<br>したい | 共通操作(○K)◆「写真や音楽」◆○K)◆「カ         メラ便利機能」◆○K)◆「名刺を読み取る」         ●○K)◆名刺を画面中央に表示◆○K)◆○K         ●○K)◆名刺を画面中央に表示◆○K)●○K         ●○K)◆名刺を画面中央に表示◆○K)◆○K         ●○K)◆名刺を画面中央に表示◆○K)◆○K         ●○K)◆「S!メール」/「SMS」◆○K)◆×ー         ル作成●○K)         ●文字数によっては、自動的にS!メールが作成                                                                                                    |
|-------------------------------|----------------------------------------------------------------------------------------------------|----------------------------------|----------------------------------------------------------------------------------------------------|
| ラクラク瞬漢ル                       | <ul> <li>(部) 「電話番号コピー」/「アドレスコ<br/>ピー」/「URLコピー」→○K</li> </ul>                                                                                          |                                  | されます。<br>• SMSのときは、メール作成後 ② を押すと、<br>送信されます。<br>-部貼付する                                                                                                    |
| 文字入力中に漢字<br>の読み取り結果を<br>貼付したい | 文字入力画面で <sup>(部)</sup> ●「読み取り」●○K<br>●「ラクラク瞬漢ルーペを使う」●○K<br>漢字をルーペ内に表示●○K 読み取り結<br>果表示●○K                                                              |                                  | <ul> <li>(研) 開始文字選択</li> <li>○K 終了文字選択</li> <li>○K 「S!メール」/「SMS」</li> <li>○K ○</li> <li>マール作成</li> <li>○K</li> <li>● 文字数によっては、自動的にS!メールが作成<br/>されます。</li> <li>○SMCのときは、</li> </ul>                                                                                                    |
| 名刺読み取りメモ帳に登録したい               | ○K       「写真や音楽」       ○K       「カメラ便         利機能」       ○K       「名刺を読み取る」       ○K         名刺を画面中央に表示       ○K       (Ø#)         「メモ帳に登録」       ○K | 各種文字列をコ<br>ピーしたい                 | <ul> <li>SMISUCESTA、メール作成後、空を押すと、送信されます。</li> <li>でK</li> <li>「写真や音楽」</li> <li>のK</li> <li>「カメラ便</li> <li>利機能」</li> <li>のK</li> <li>名刺を読み取る」</li> <li>のK</li> <li>名刺を画面中央に表示</li> <li>のK</li> <li>のK</li></ul> |

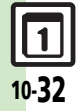

こんなときは

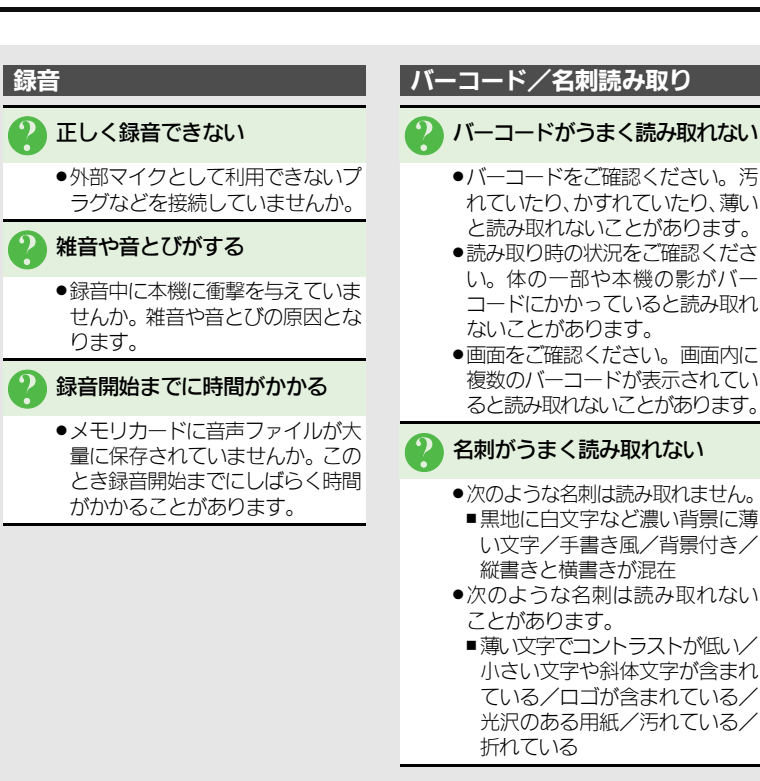

٦

10-33

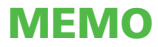